## Ujednolicenie oznaczeń dokumentów na liście dokumentów

W wersji 2023.0.0 wprowadzono **zmiany w oznaczeniach na liście dokumentów**.

**Oznaczenia w formie ikon** są **widoczne w odrębnej dodatkowej kolumnie**, która nie ma nazwy i znajduje się na prawo od kolumny "Nazwa".

Jeżeli użytkownik zmieni kolejność ułożenia kolumn, wówczas kolumna z ikonami znajdzie się analogicznie na prawo od kolumny "Nazwa".

Kolumna z ikonami dostępna jest zarówno na liście dokumentów w oknie głównym, jak i w koszu oraz w ramach zakładki "Pliki usunięte po retencji".

**Kiedy użytkownik przesunie kursor na daną ikonę**, wtedy wyświetlana jest **informacja dotycząca jej znaczenia**.

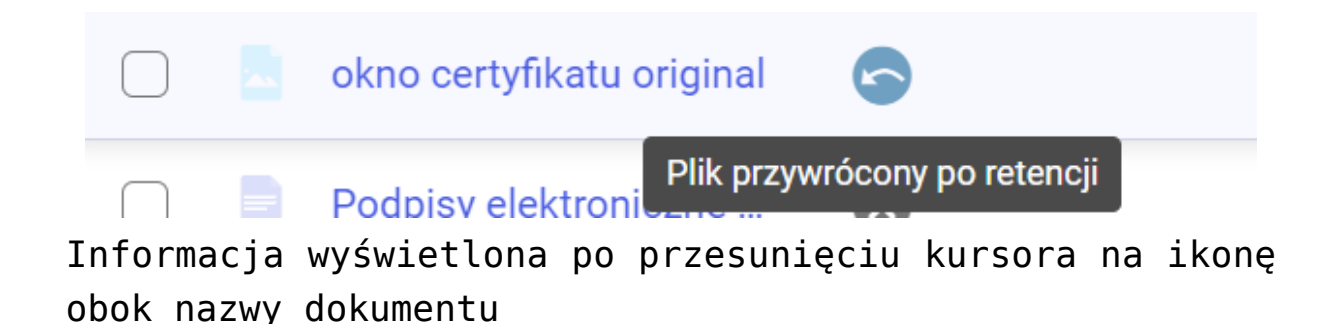

Oznaczenia dokumentów zarchiwizowanych nie ulegają zmianie.

W ramach prawego panelu widoczne są oznaczenia, które odpowiadają ikonom znajdującym się na liście dokumentów.

Jeżeli danego dokumentu dotyczy więcej niż jedno takie oznaczenie, wówczas wyświetlane są jedno pod drugim.

Ikony i oznaczenia na prawym panelu mogą być widoczne:

• Stale - dotyczy to następujących ikon:

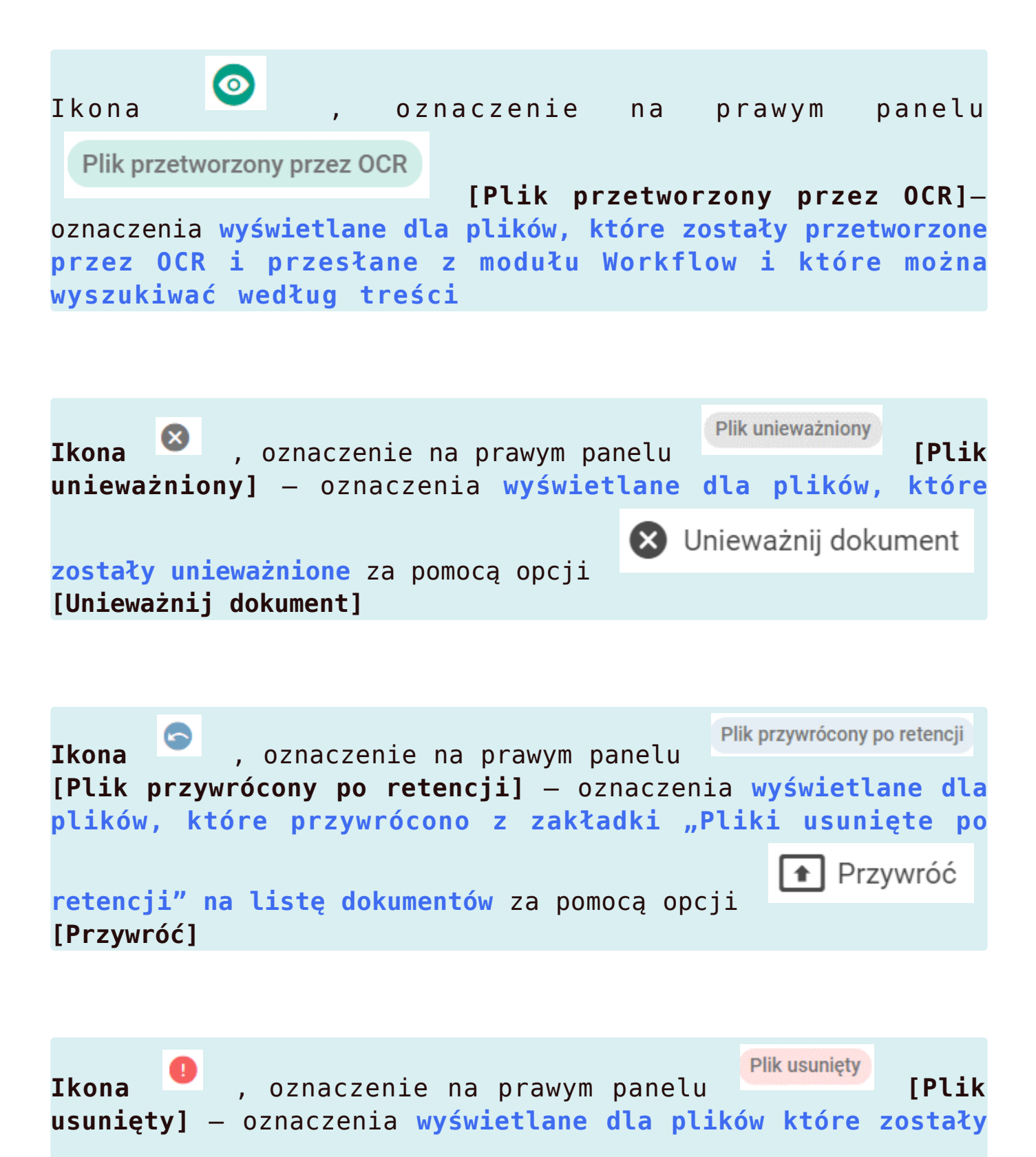

**usunięte z usługi IBARD lub z bazy MongoDB**, widoczne zarówno z poziomu listy dokumentów, jak również z poziomu okna "Zarządzaj wersjami"

IkonaPlik podpisany elektronicznie[Plik podpisany elektronicznie] – oznaczenia wyświetlane dla<br/>dokumentów, które zostały podpisane elektronicznie w module<br/>Workflow

Czasowo – dotyczy to następującej ikony:

Ikona , oznaczenie na prawym panelu Plik w trakcie edycji [Plik w trakcie edycji] – oznaczenia wyświetlane dla plików, które są aktualnie edytowane

|           |                                      |                 |                |               |        |           |                  | 5          |
|-----------|--------------------------------------|-----------------|----------------|---------------|--------|-----------|------------------|------------|
| Repo      | zytorium > Folder A                  |                 |                |               |        |           | Nowy folder Prze | ślij       |
| Wyszuka   | Wyszukaj w repozytorium Q            |                 |                |               |        |           |                  | ~          |
| Status: D | owolny 🗸 🗖 Data dodania 🚔            | Typ Wszystkie 🗸 | Więcej filtrów |               |        |           |                  | (i)        |
| 0         | Nazwa 🌲                              |                 | Dodano ≑       | Autor         | Wersje | Rozmiar   | Typ dokumentu    | $\diamond$ |
|           | FZ_10_2022_2023-01-05_14-55-17-788   | 80              | 18.04.2023     | Administrator | 1      | 80,38 KB  | Faktura zakupu   | ងំ         |
|           | ikona pdf original                   | 0               | 18.04.2023     | Administrator | 3      | 41,25 KB  | Nieokreślony     |            |
|           | nowy instalator web_artykuł          | <b>(</b> )      | 18.04.2023     | Administrator | 1      | 142,85 KB | Nieokreślony     |            |
|           | okno certyfikatu original            | 6               | 18.04.2023     | Administrator | 1      | 24,16 KB  | Projekt          |            |
| 0         | Podpisy elektroniczne dla plików w f | 8               | 17.04.2023     | Administrator | 1      | 277,51 KB | Nieokreślony     |            |
|           | skrypt2                              | 8               | 18.04.2023     | Anna Nowa     | 1      | 84,14 KB  | Faktura zakupu   |            |

## FZ\_10\_2022\_2023-01-05\_14-55-1... >> Szczegóły (i)Informacje $\bigcirc$ Dokument PDF zarchiwizowany • 80,38 KB ഫ് Plik unieważniony Plik podpisany elektronicznie Powód unieważnienia Duplikat Identyfikator dokumentu FZ/2 Lokalizacja Repozytorium > Folder A Ostatnia 18.04.2023 12:57 modyfikacja Administrator Utworzony 18.04.2023 10:53 Administrator Liczba wersji 1 Zarządzaj wersjami

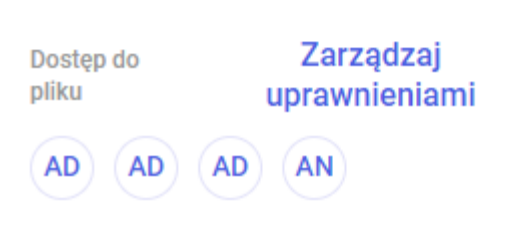

| okno certyfikatu original                              | »          |
|--------------------------------------------------------|------------|
| Szczegóły                                              | ()         |
| Informacje                                             | $\Diamond$ |
| Plik przywrócony po retencii                           | Å          |
|                                                        | 000        |
| Identyfikator dokumentu PRO/1                          |            |
| Lokalizacja                                            |            |
| Repozytorium > Folder A                                |            |
| Ostatnia 18.04.2023 12:53<br>modyfikacja Administrator |            |
| Utworzony 18.04.2023 12:45<br>Administrator            |            |
| Zakończenie okresu<br>przechowywania 30.04.2023 Edytuj |            |
| Liczba wersji 1 Zarządzaj wersjami                     |            |
| Dostęp do Zarządzaj<br>pliku uprawnieniami             |            |
| AD AD AD AN                                            |            |

Przykładowe oznaczenia widoczne na prawym panelu

## Zarządzaj wersjami

Prześlij nową wersję tego pliku lub ustaw wybraną z listy, jako bieżąca.

Gdy liczba wersji przekroczy 50, starsze będą usuwane. Aby uniknąć usunięcia pliku w jego menu kontekstowym zaznacz Zachowaj na zawsze.

X

| ikona prześli      | odf original<br>i <mark>j nową wersję</mark> |          |            |              |
|--------------------|----------------------------------------------|----------|------------|--------------|
| Wersja             | Autor                                        | Rozmiar  | Dodano     |              |
| Wersja 4 (bieżąca) | Administrator                                | 41,25 KB | 18.04.2023 | •            |
| Wersja 3           | Administrator                                | 1,14 KB  | 18.04.2023 | Plik usunięt |
| Wersja 2           | Administrator                                | 1,14 KB  | 18.04.2023 | :            |
|                    |                                              |          |            | Zamknij      |

Ikona oznaczająca wersję pliku, którą usunięto z bazy MongoDB, widoczna w oknie zarządzania wersjami

| /yszukaj w koszu                |                       | Q                 |               |                        |
|---------------------------------|-----------------------|-------------------|---------------|------------------------|
| ata usunięcia 😁 🛛 Typ: Wszystki | e Więcej filtrów      |                   |               |                        |
| Elementy umieszczone w koszu s  | są automatycznie usuv | vane po 30 dniach |               | Opróżnij kosz          |
| Nazwa 🗢                         | Usunięto 🌲            | Autor             | Typ dokumentu | Trwałe<br>usunięcie za |
| ₽₽₽ 226_1_73_FS 😥               | 19.04.2023            | Administrator     | Nieokreślony  | 30 dni                 |
| 🗋 📃 ikona pdf origi 🚺           | 19.04.2023            | Administrator     | Nieokreślony  | 30 dni                 |
|                                 |                       |                   |               |                        |

Oznaczenia dokumentów widoczne na liście dokumentów w koszu

Rozpoczynasz pracę z Comarch DMS Repozytorium i chcesz dowiedzieć się, jak korzystać z programu? A może masz już podstawową wiedzę o Comarch DMS Repozytorium i chcesz dowiedzieć się więcej?

Sprawdź Szkolenia Comarch DMS Repozytorium!

Powrót do początku artykułu